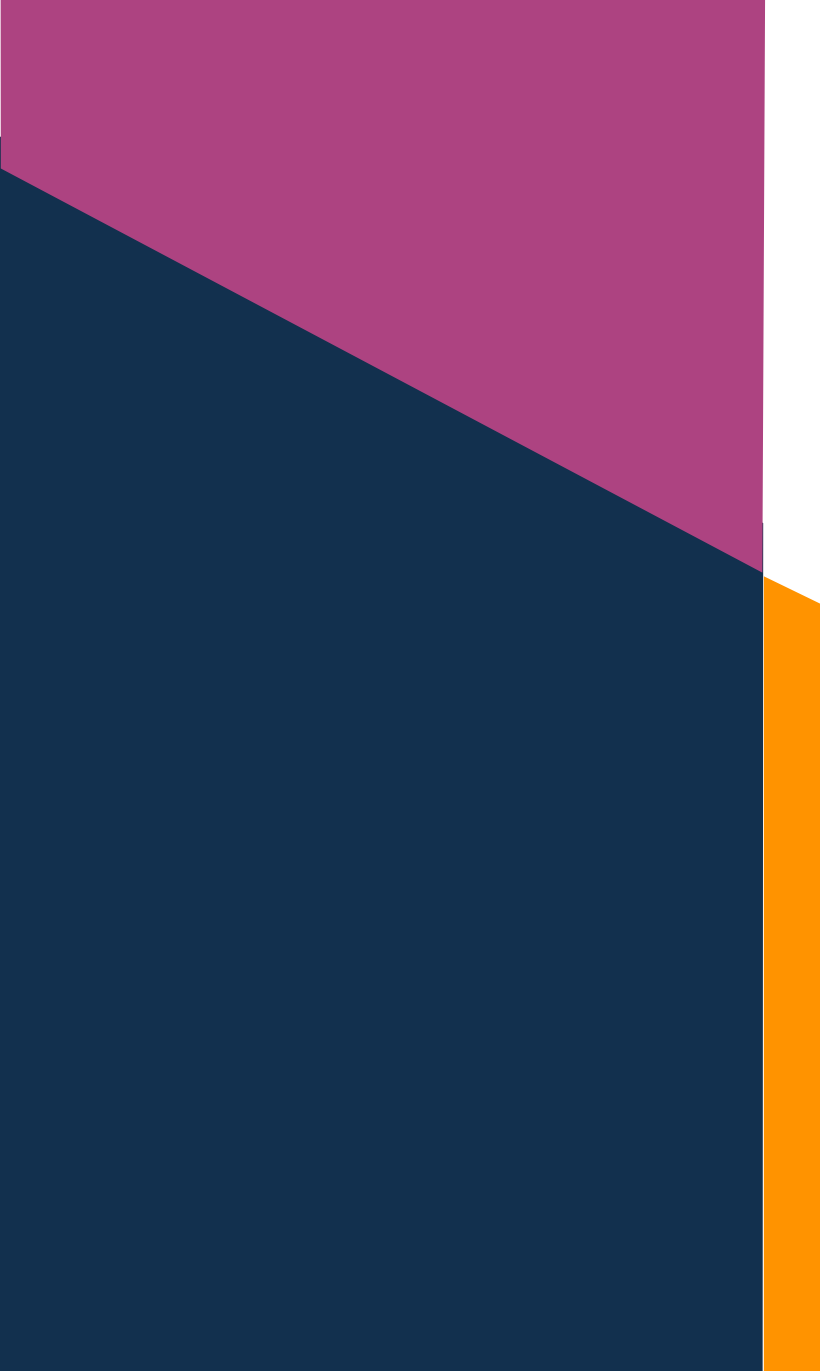

# Protocolo de CAD exocad

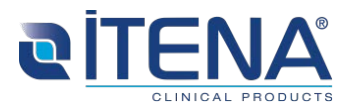

Ind OR – 07/19

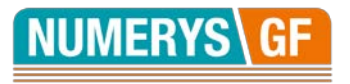

# 1- Seleccionar el caso y su antagonista

**Programa Inlay** 

| Projet                                                          | Nouveau | ┢ Charger | Enregistrer | Dupliquer    |  |
|-----------------------------------------------------------------|---------|-----------|-------------|--------------|--|
| Choisir l'action suivante dans la barre d'outils sur la droite. |         |           |             |              |  |
| Date                                                            |         |           |             | ID 00001-001 |  |
| Client                                                          | 00001 - |           |             | • •••        |  |
| Nom                                                             |         |           |             | • •••        |  |
| Operateur                                                       | 001 -   |           |             |              |  |
| rapez vos noces rc                                              |         |           |             |              |  |
| Options<br>Configuration de matériaux (local)Défau              | t       |           |             |              |  |
| Configuration                                                   |         |           |             |              |  |
| Projet non sauvegardé                                           |         |           |             |              |  |
|                                                                 |         |           |             |              |  |

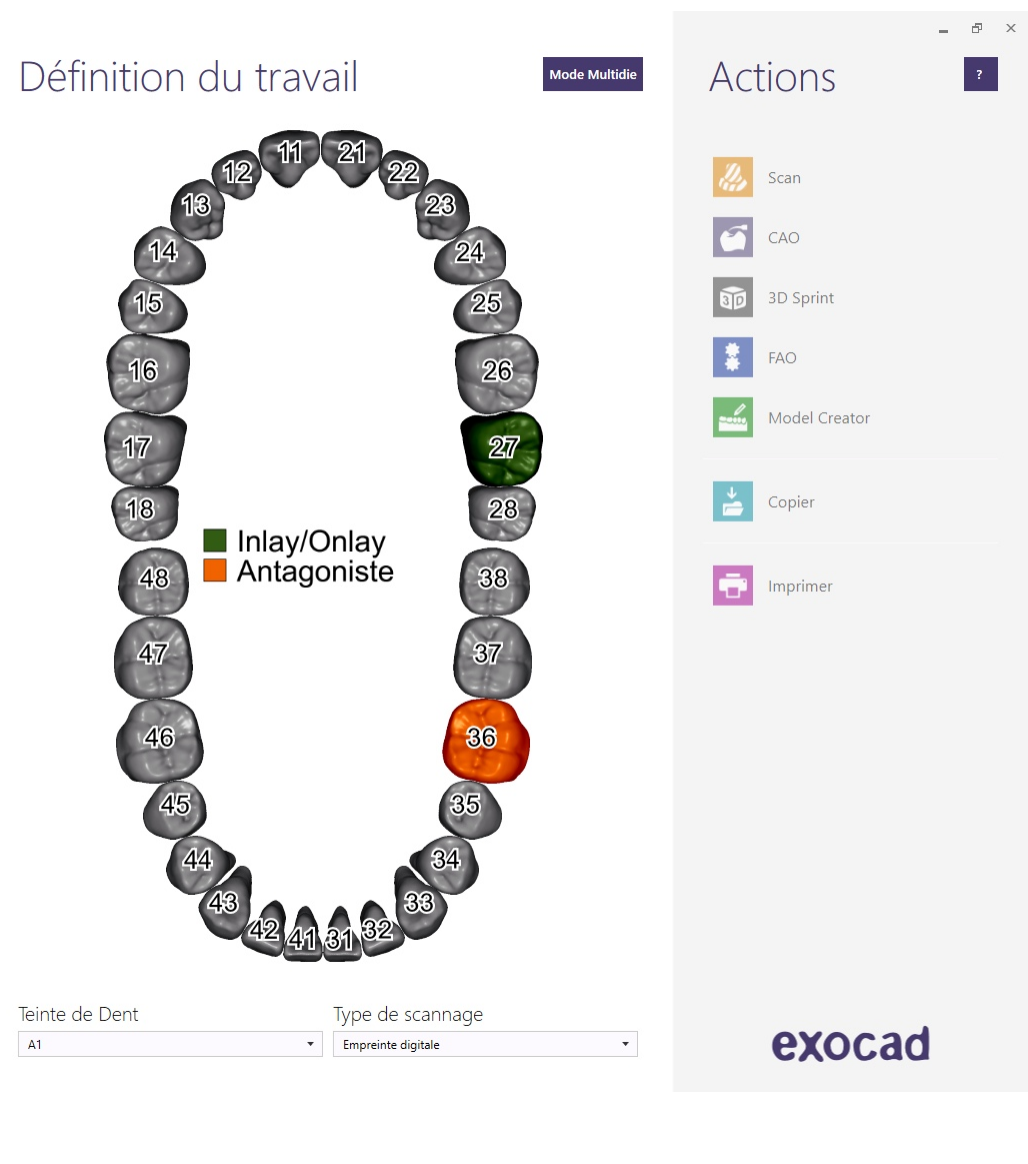

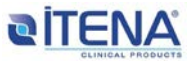

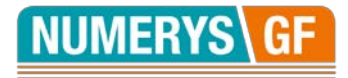

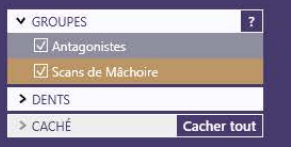

Assistant Ajuster l'orientation des données

L'orientation des données de scan est inconnu.

Faites pivoter le modèle afin de regarder côté occlusal, puis cliquez sur «Définir cette vue comme axe» pour définir l'orientation manuellement.

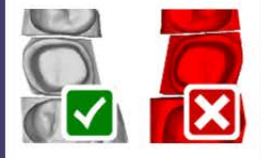

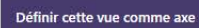

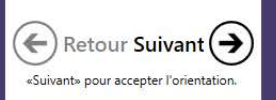

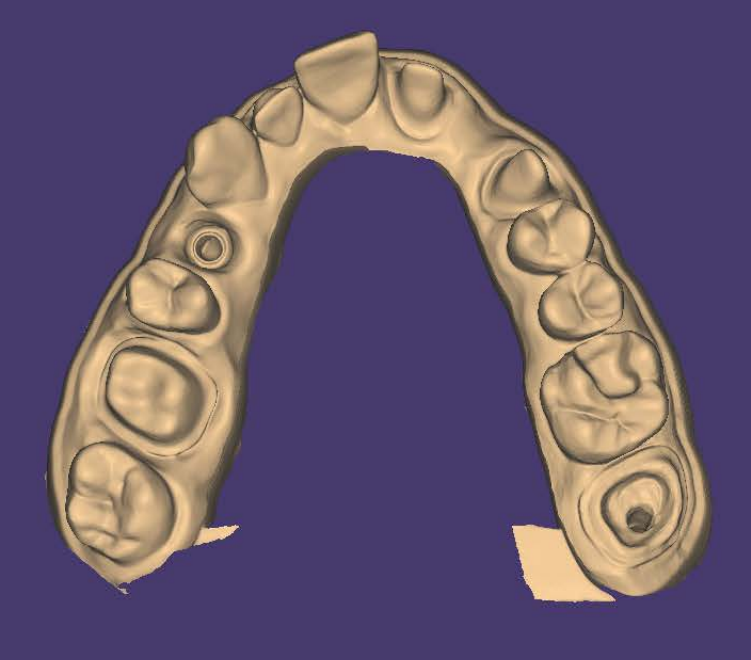

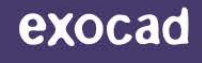

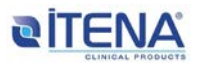

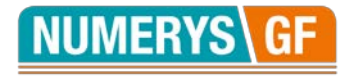

## 3- Definir los límites cervicales del perno-muñón

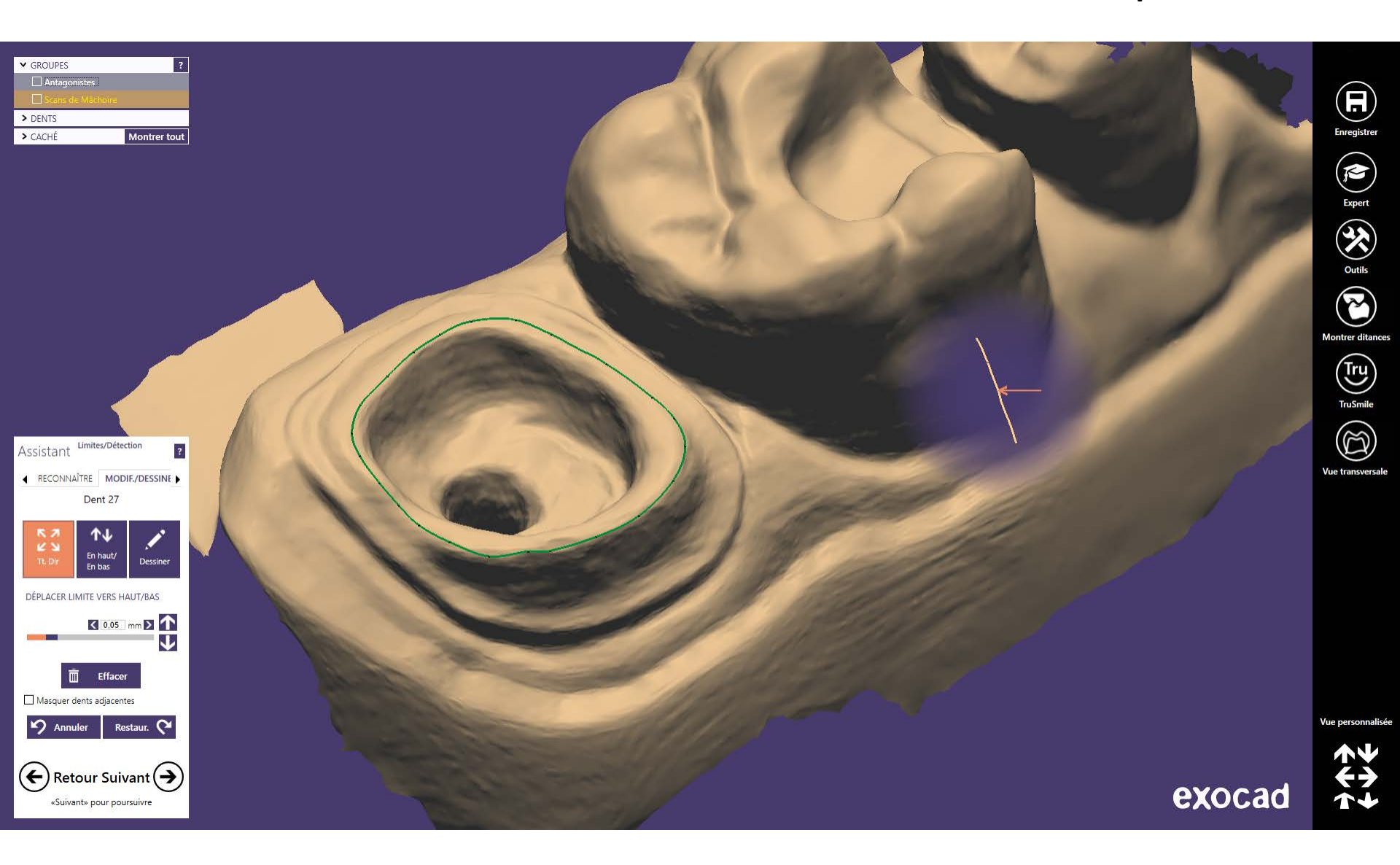

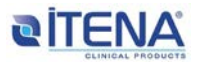

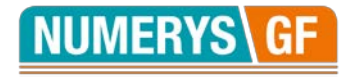

# 4- Definir el eje de inserción

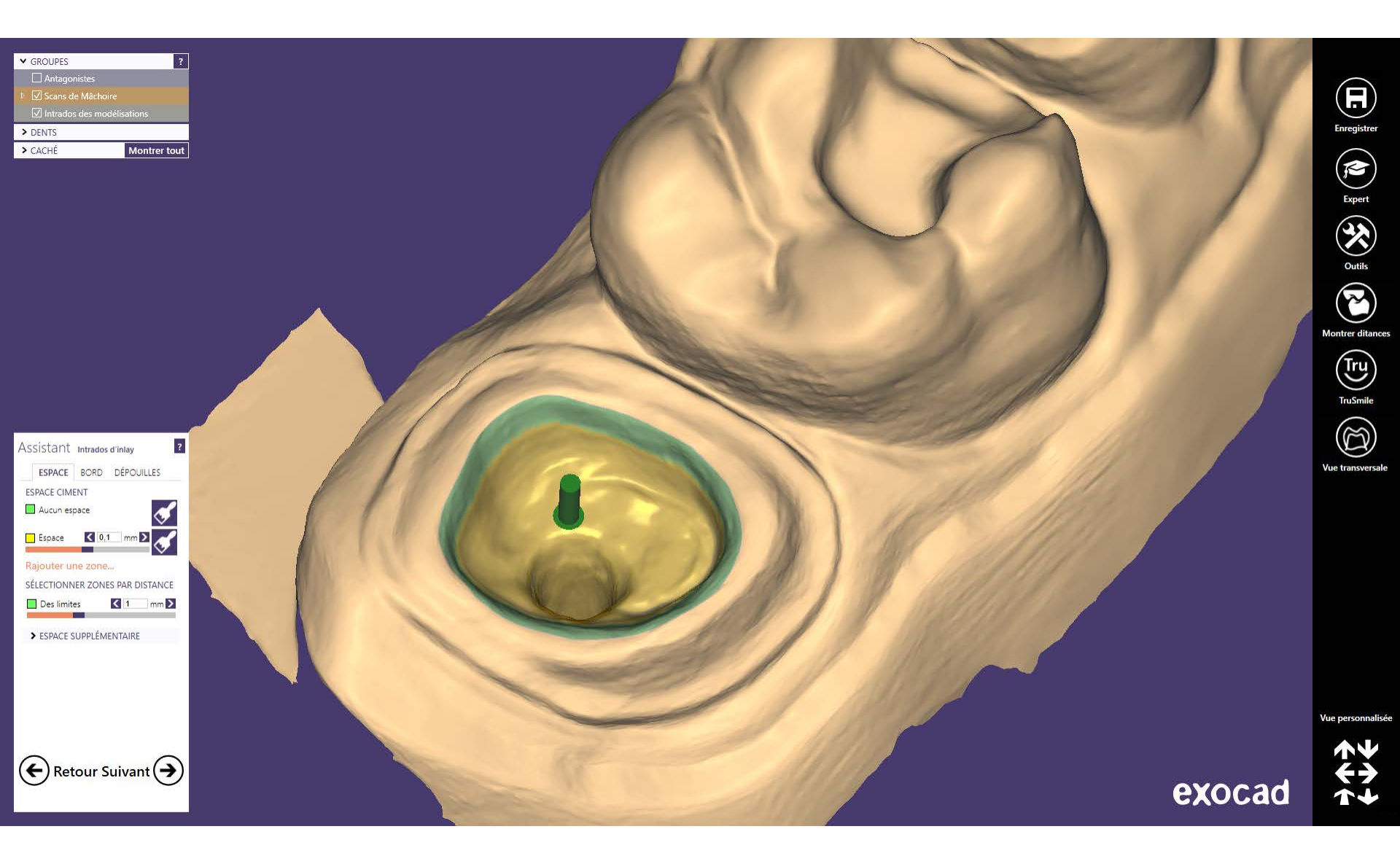

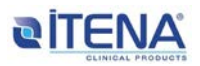

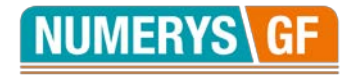

# 5- Visualizar el perno-muñón

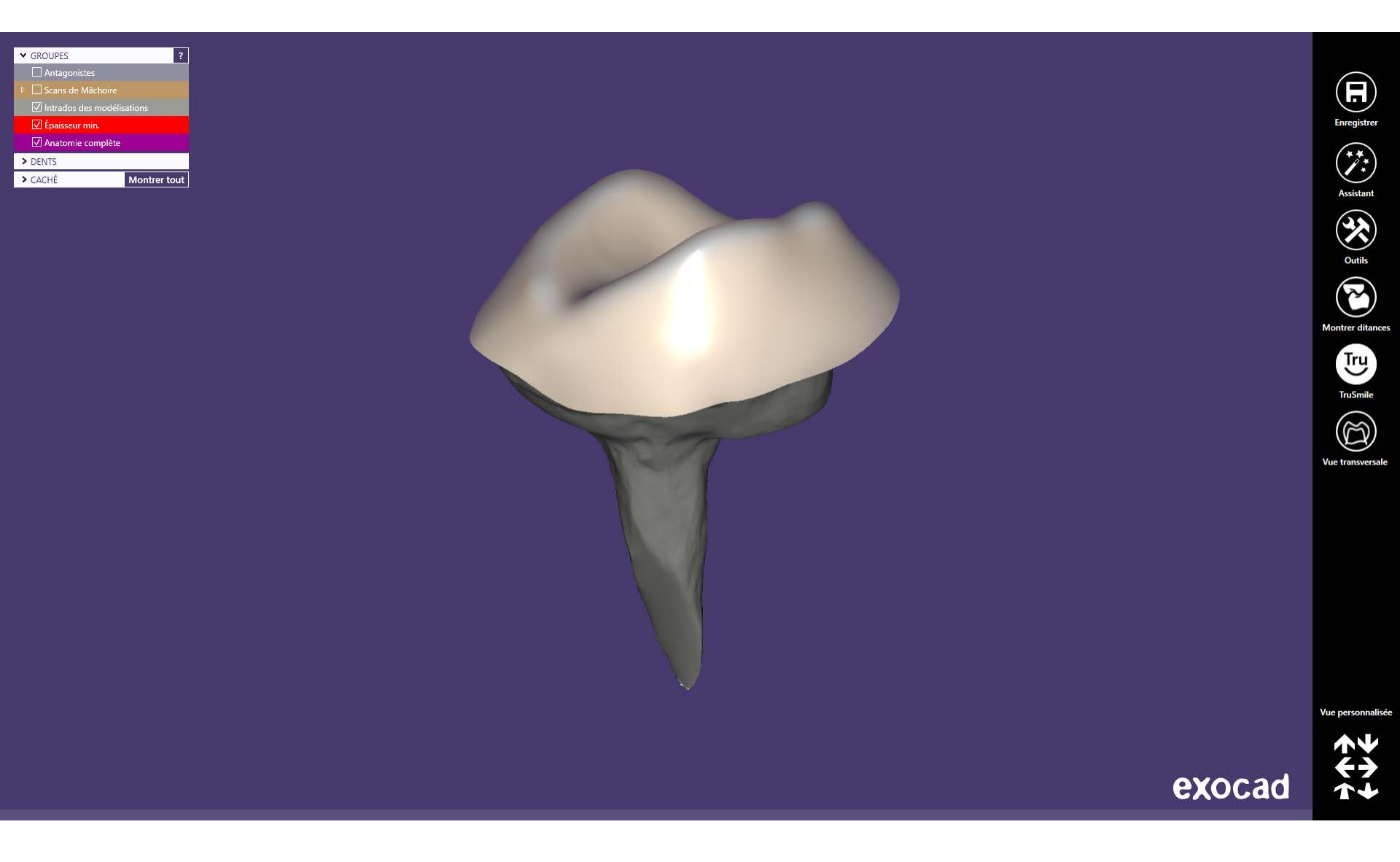

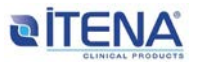

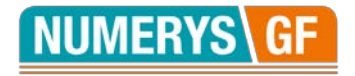

## 6a- Diseñar el perno-muñón

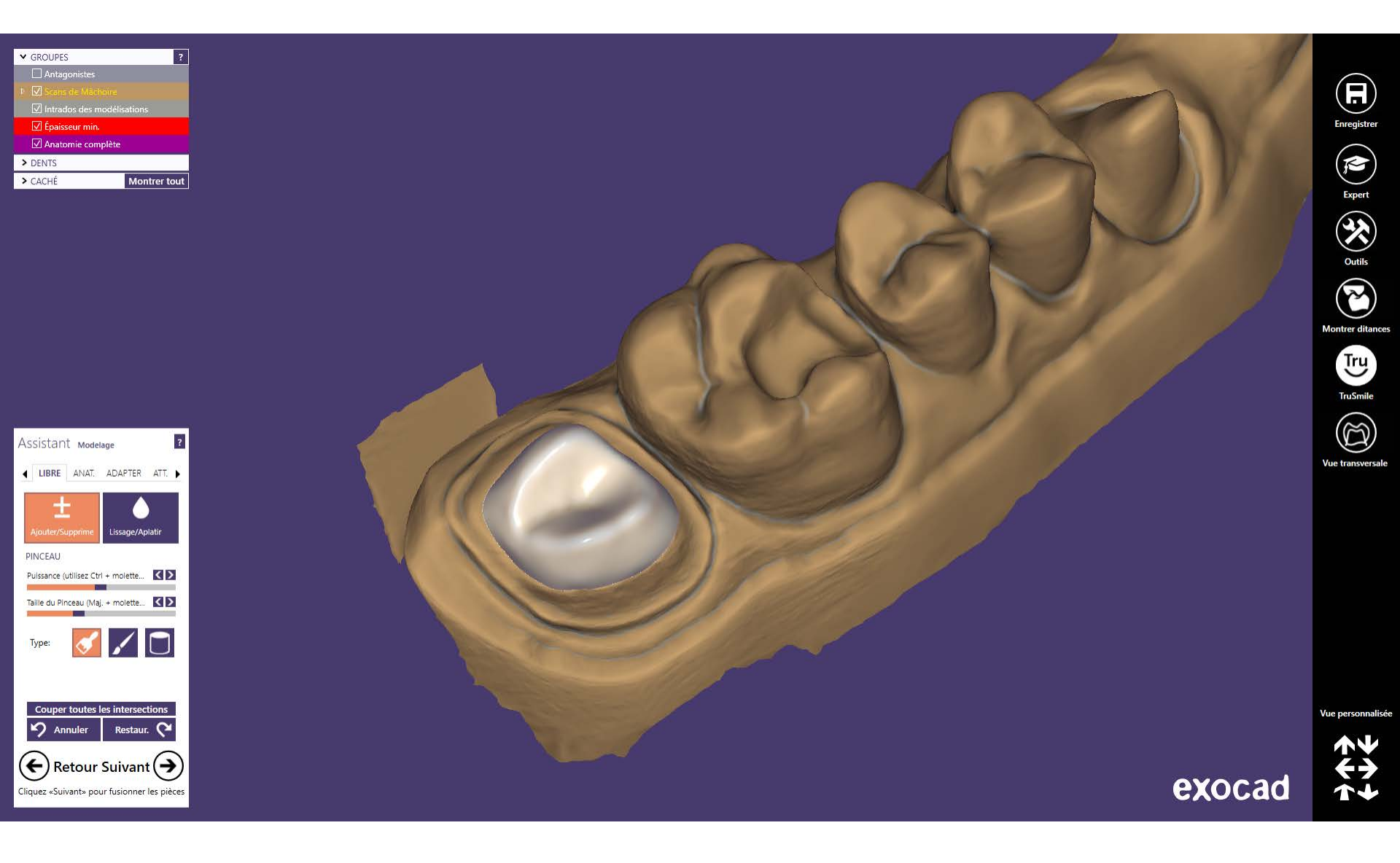

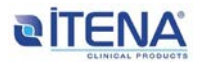

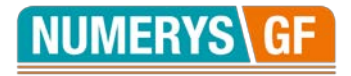

## 6b- Diseñar el perno-muñón

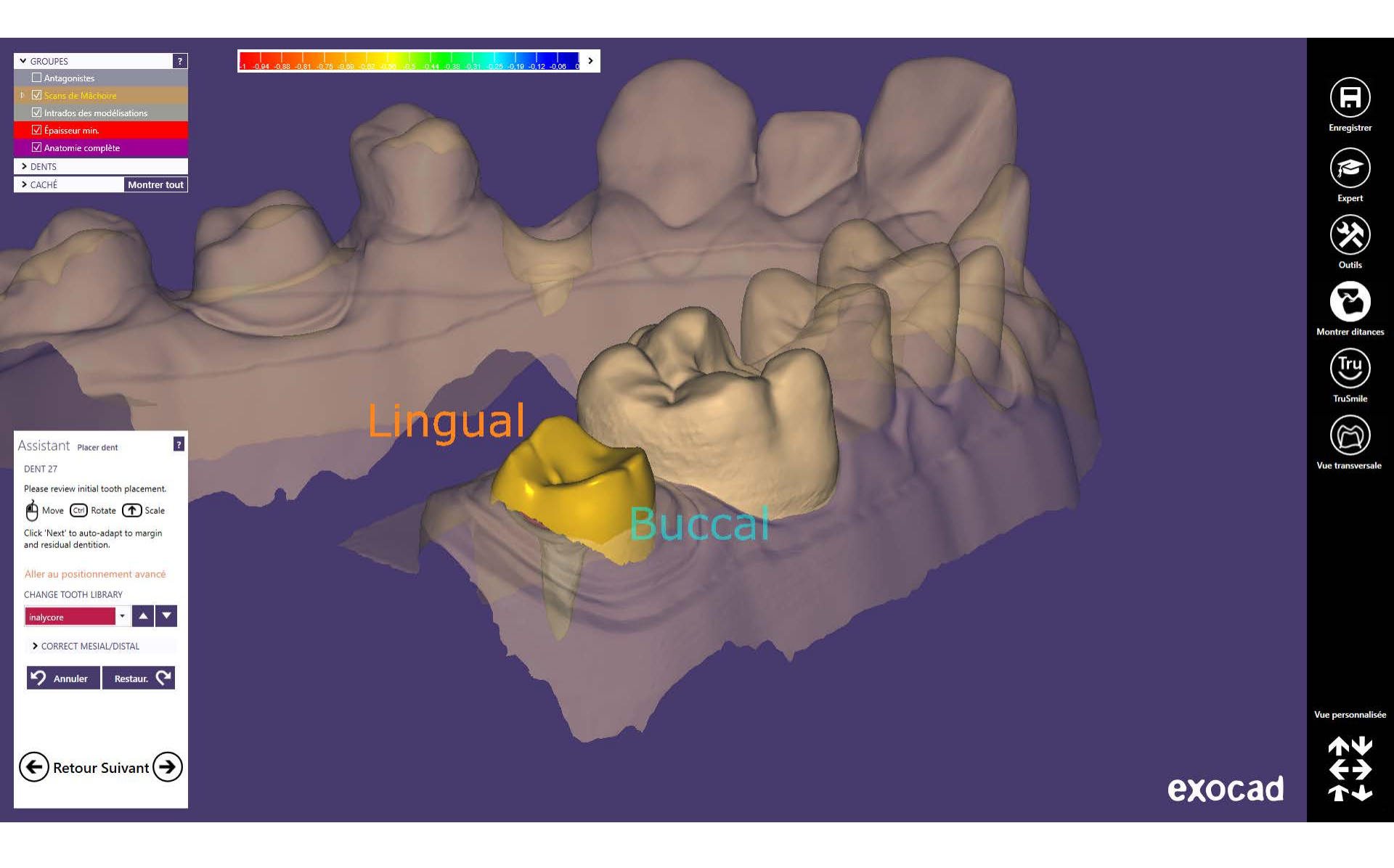

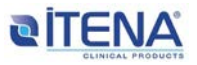

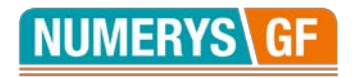

## 7- Verificar la oclusión

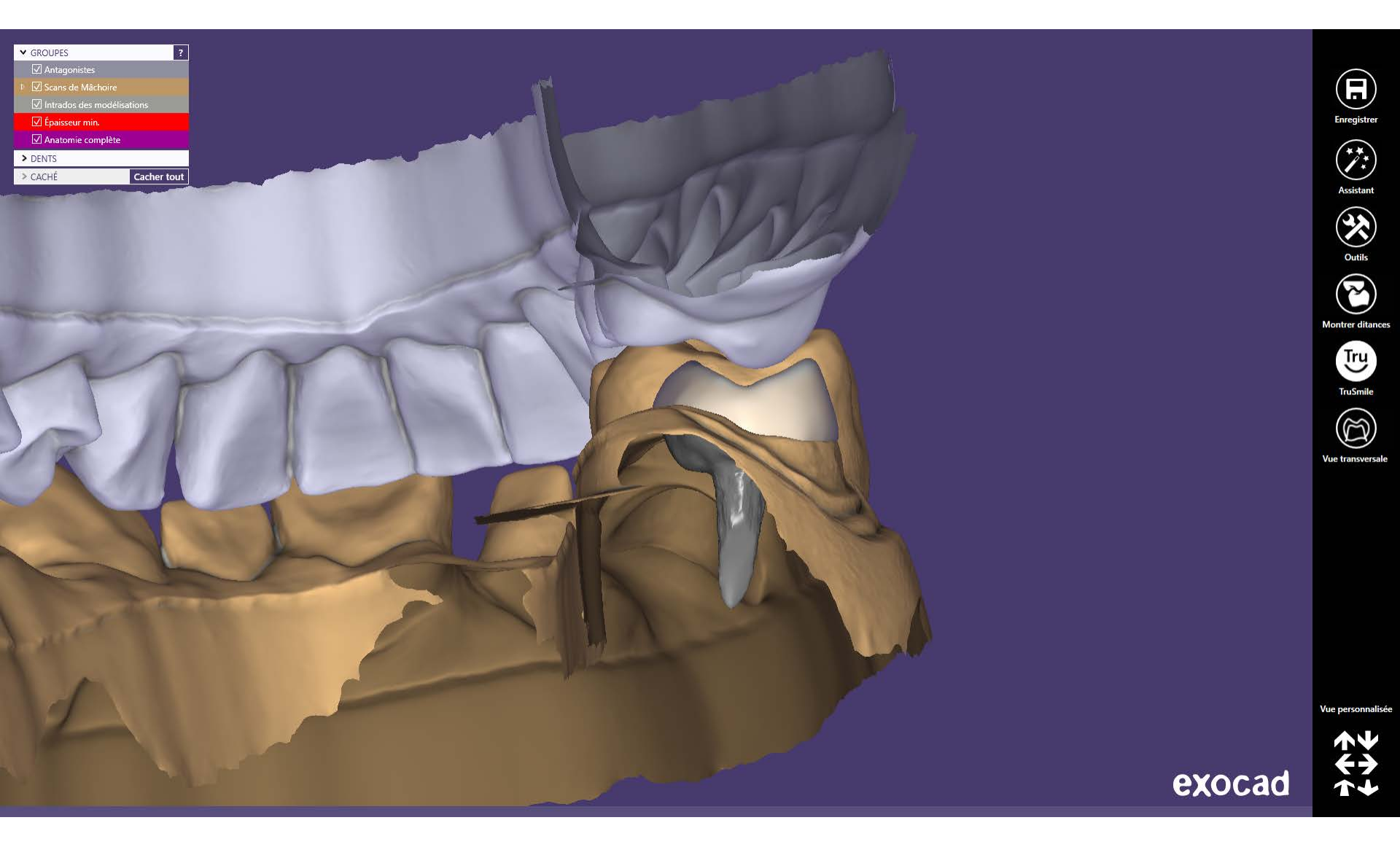

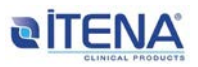

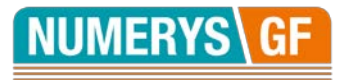

#### 8- Exportar el perno-muñón

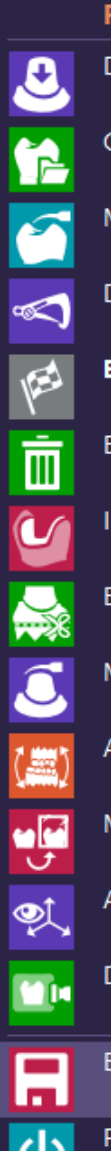

Projet 2019-05-26\_00001-001 Définir axe d'insertion... Choisir un autre modèle de dent... Modelage... Définir épaisseur minimale... Enregistrer restauration... Effacer pièces construites Intrados d'inlay Editer les surfaces Modeler données scannées ... Aligner modèle Miroir/copie de dents individuelles... Afficher/ masquer axes de dent Définir brut de production

Enregistrer scène en tant que (dentalCAD, STL, PDF) ...

Fermer projet

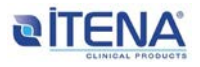

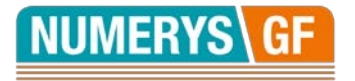

#### 9- Abrir Meshmixer

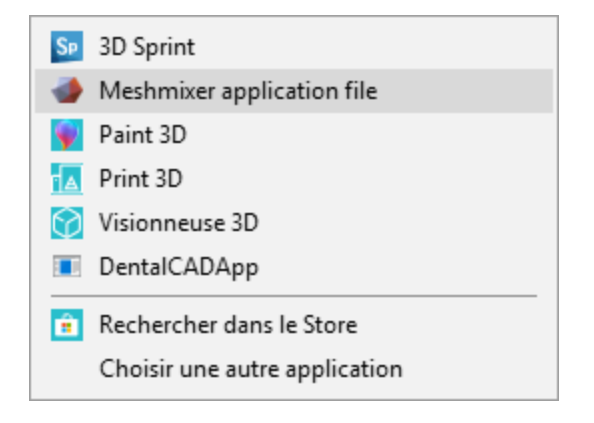

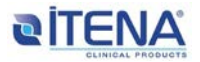

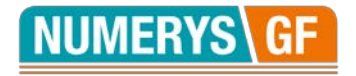

#### **10-** Seleccionar el modelo

🐠 Autodesk Meshmixer -

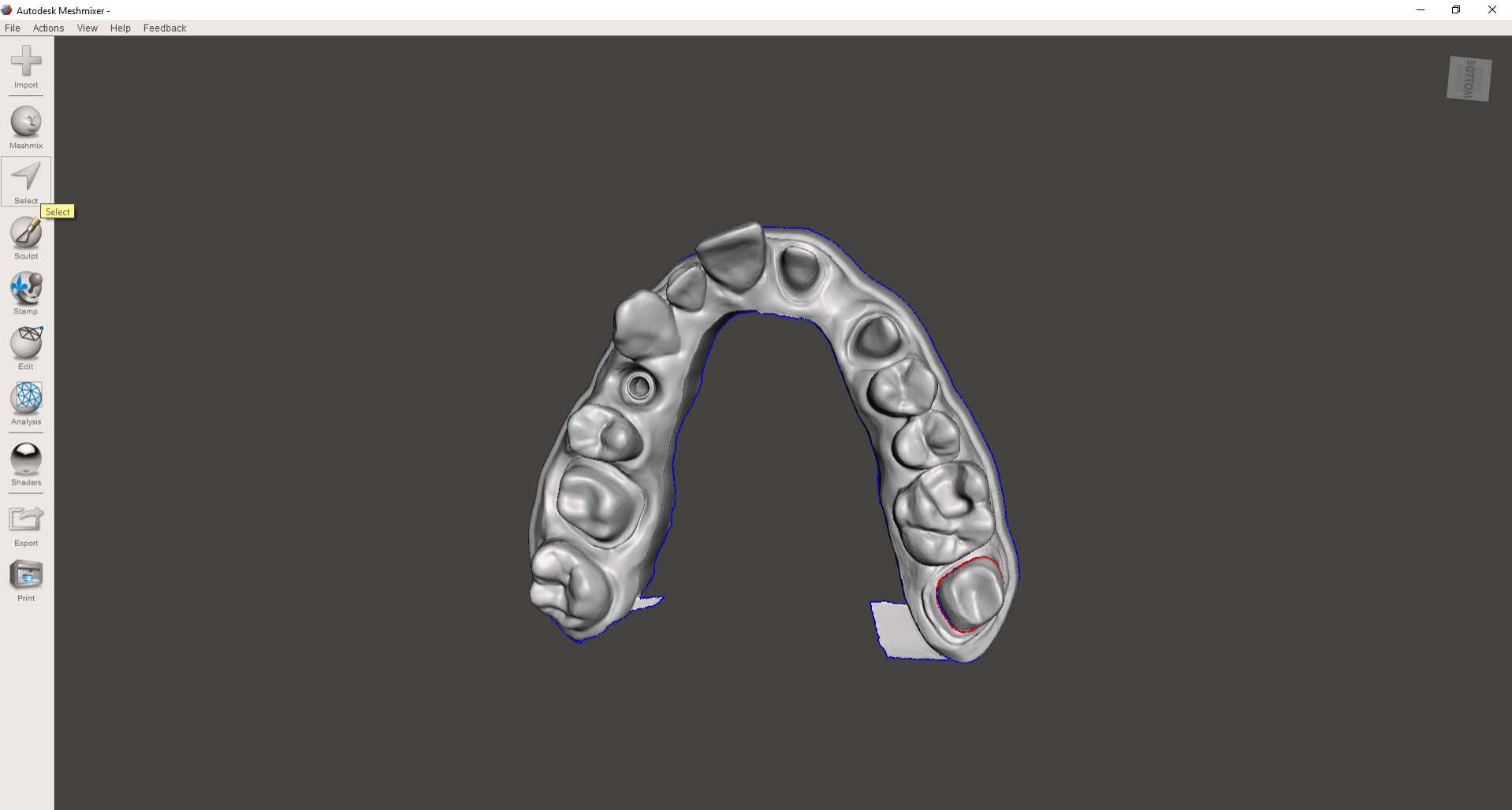

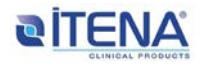

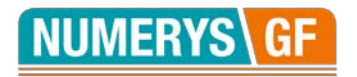

#### 11- Modelo seleccionado

-

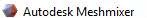

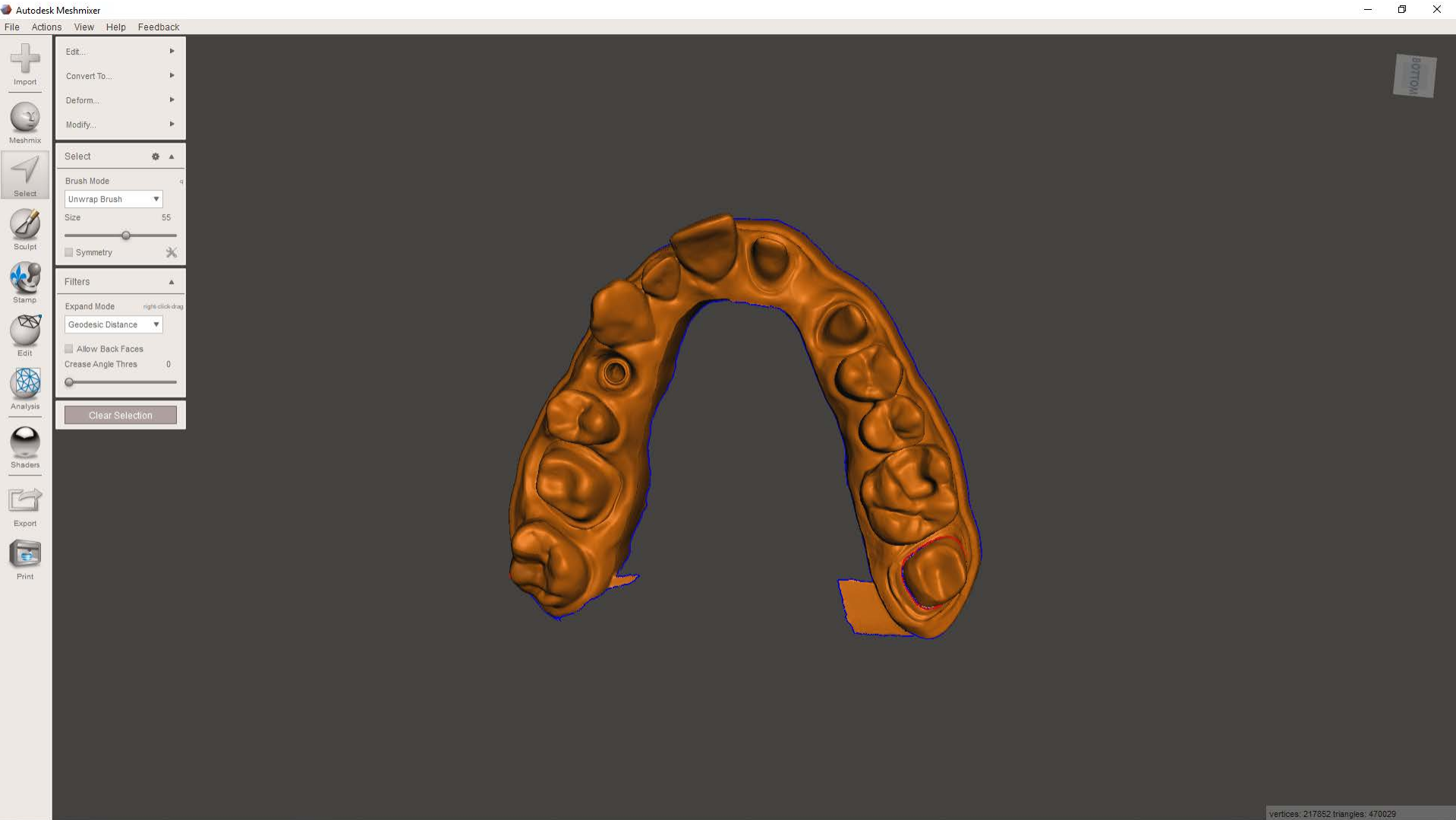

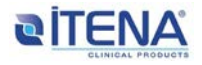

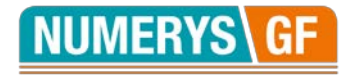

12- Editar:

Precisión sólido = máx

Densidad malla = máx

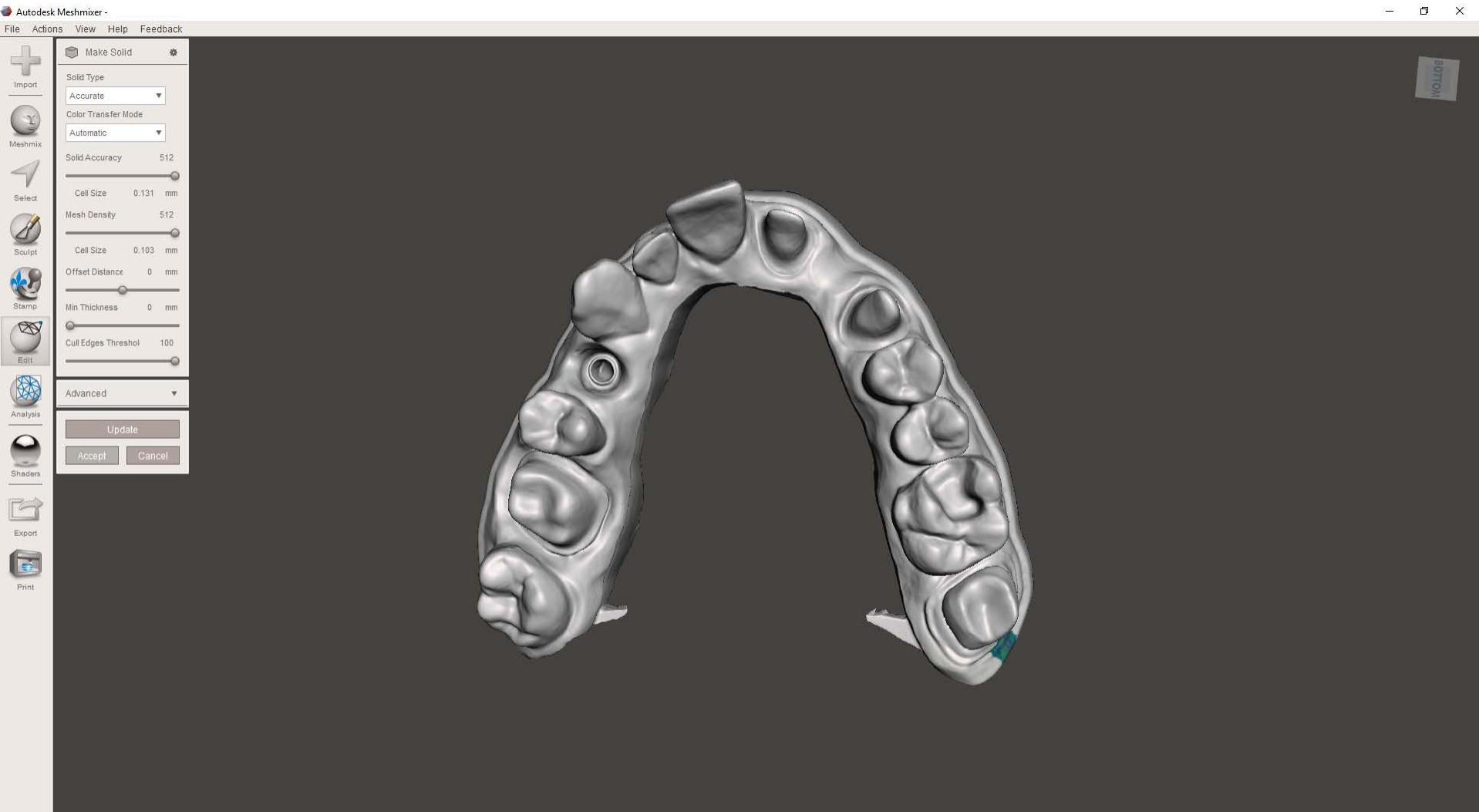

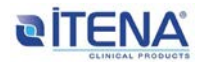

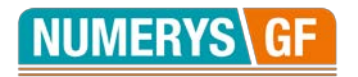

#### 13- Editar: Hacer sólido

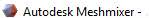

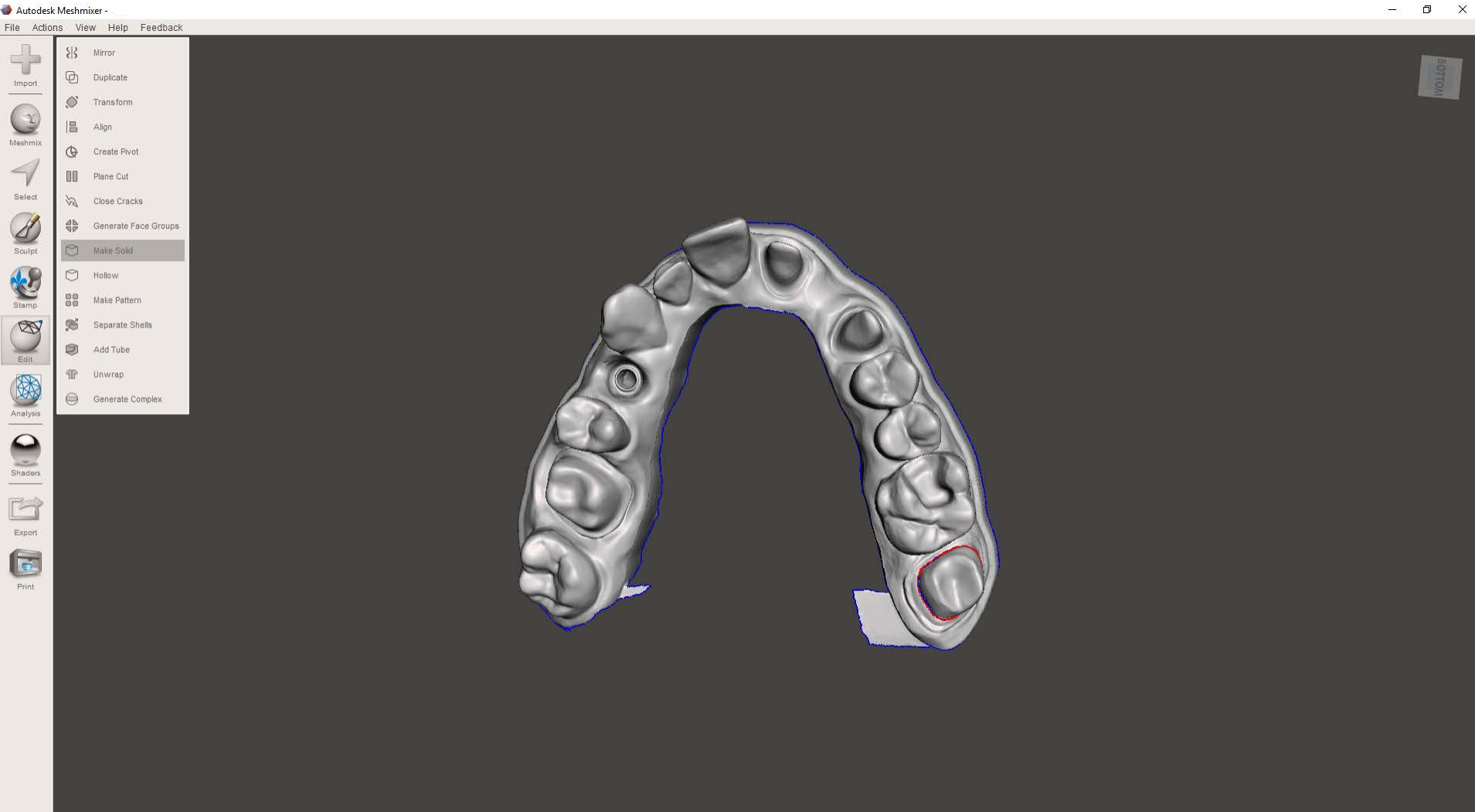

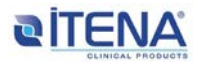

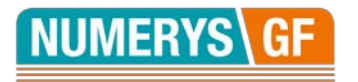

# 14- Exportar el archivo .STL

| Open                | Ctrl+O       |  |  |
|---------------------|--------------|--|--|
| Save                | Ctrl+S       |  |  |
| Save As             | Ctrl+Shift+S |  |  |
| Recent Files        | Þ            |  |  |
| Import              |              |  |  |
| Import Bunny        |              |  |  |
| Import Sphere       |              |  |  |
| Import Plane        |              |  |  |
| Import Parts Folder |              |  |  |
| Import Reference    |              |  |  |
| Export              | Ctrl+E       |  |  |
| Export SVG          |              |  |  |
| Preferences         | Alt+T        |  |  |
| Start Screencast    |              |  |  |
| Exit                |              |  |  |

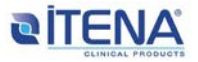

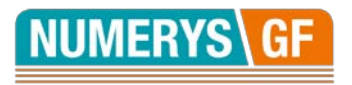

#### 15- Seleccionar el caso y su antagonista Programa corona

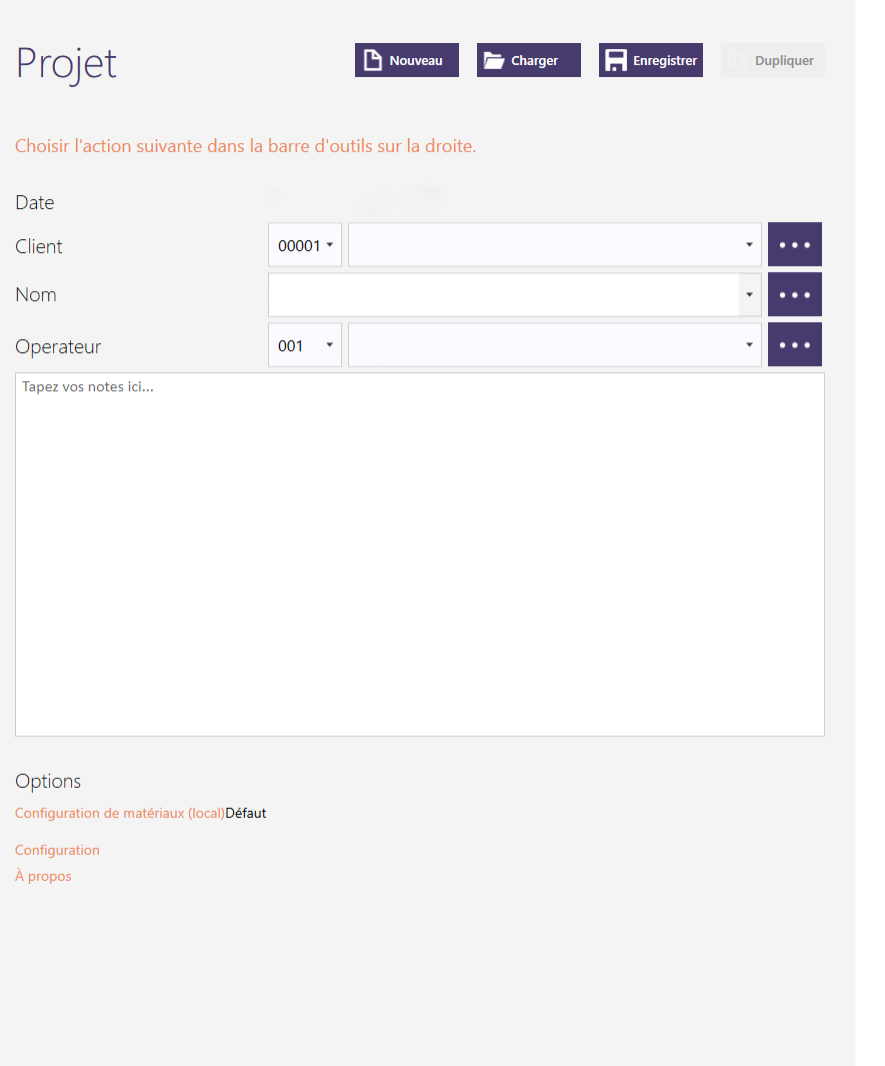

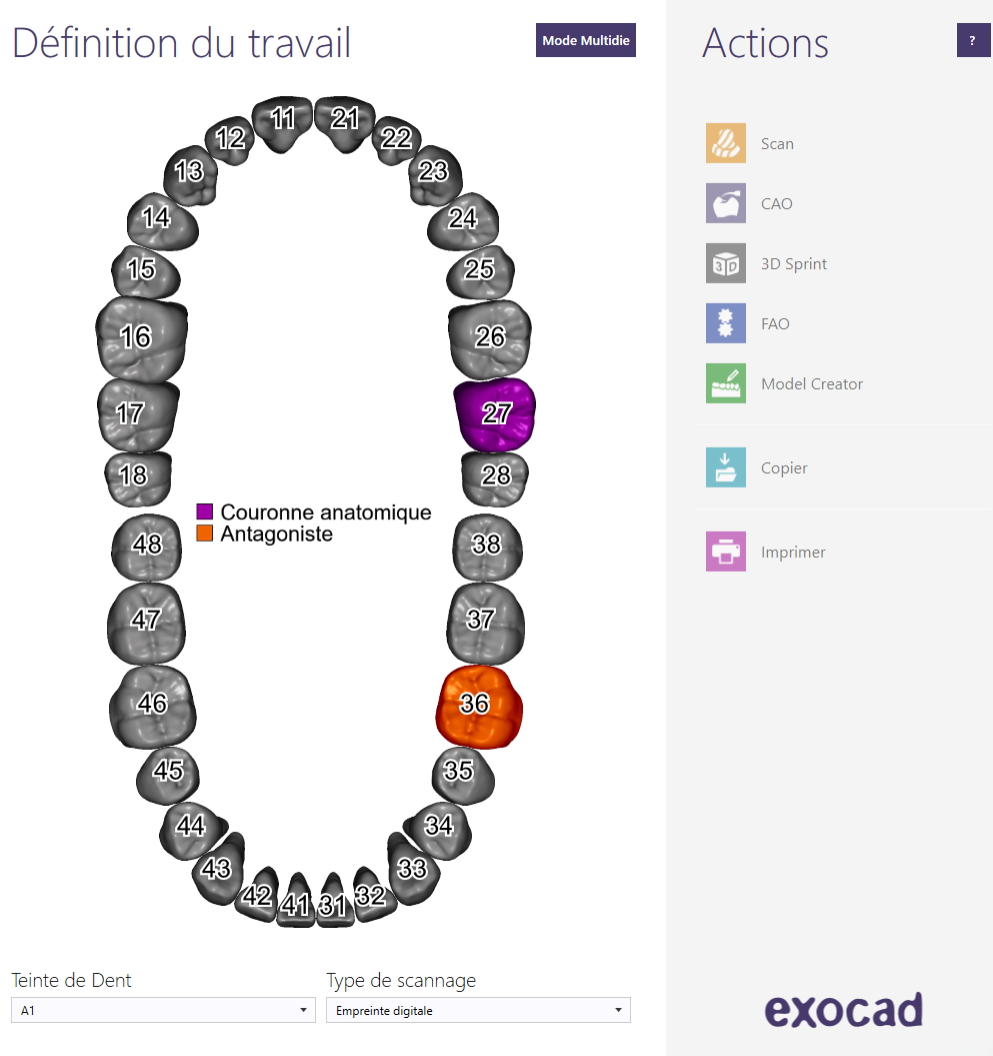

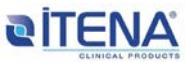

EP .

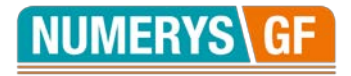

## 16- Recuperar el caso y preparar la corona

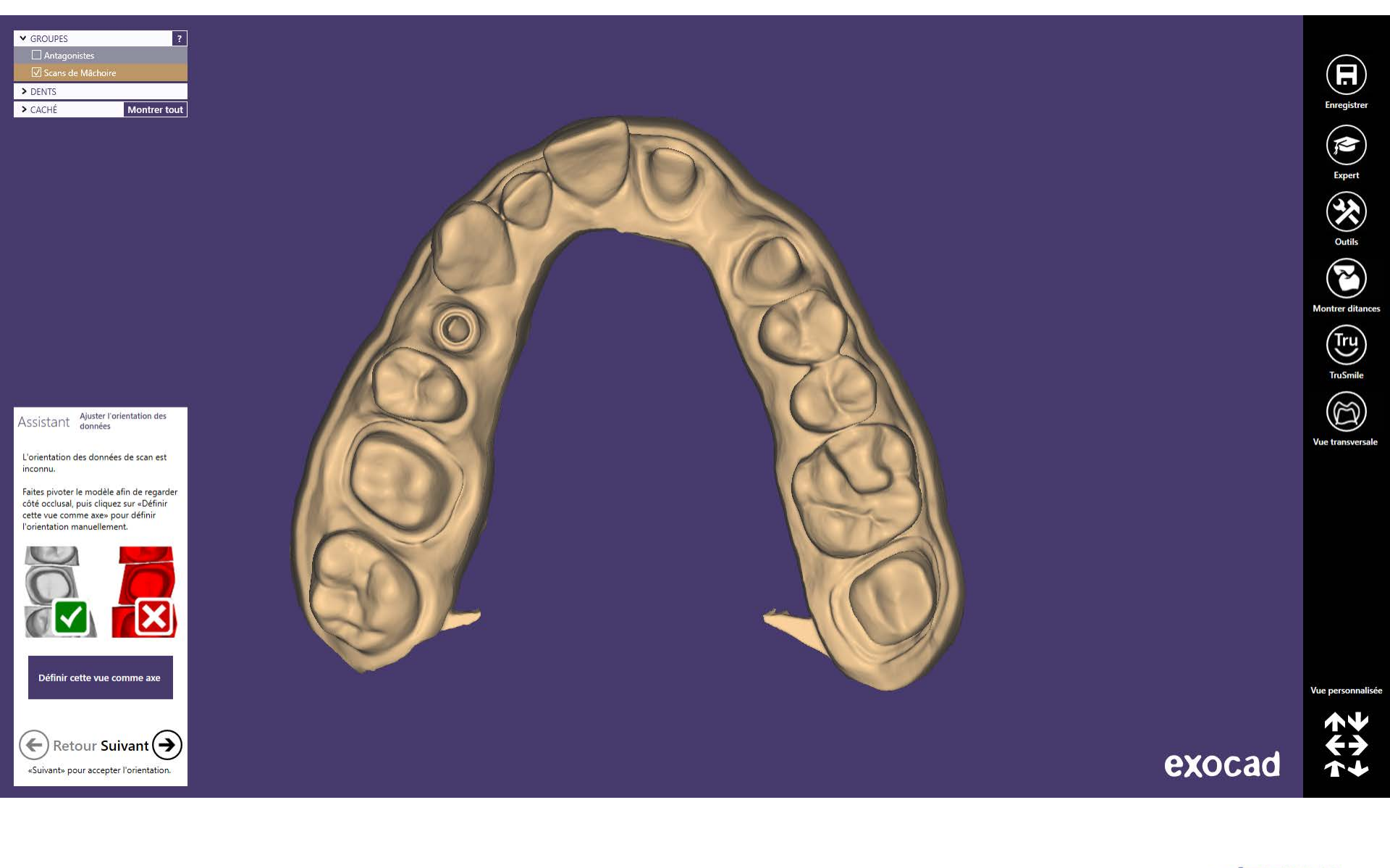

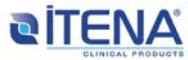

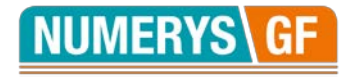

#### 17- Definir el límite cervical de la corona

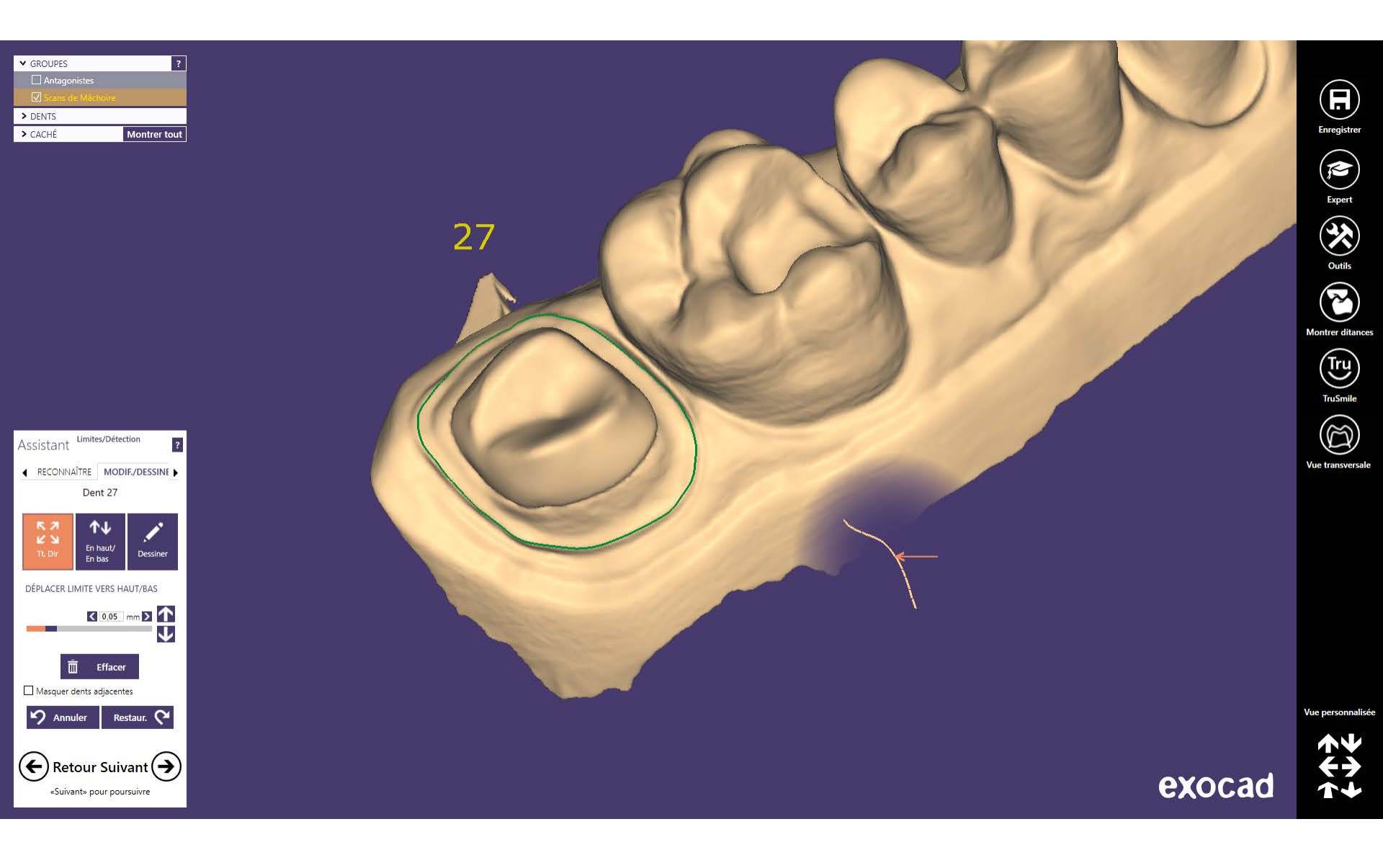

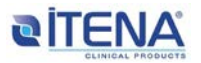

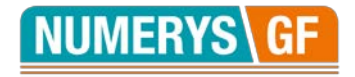

# 18- Definir el eje de inserción

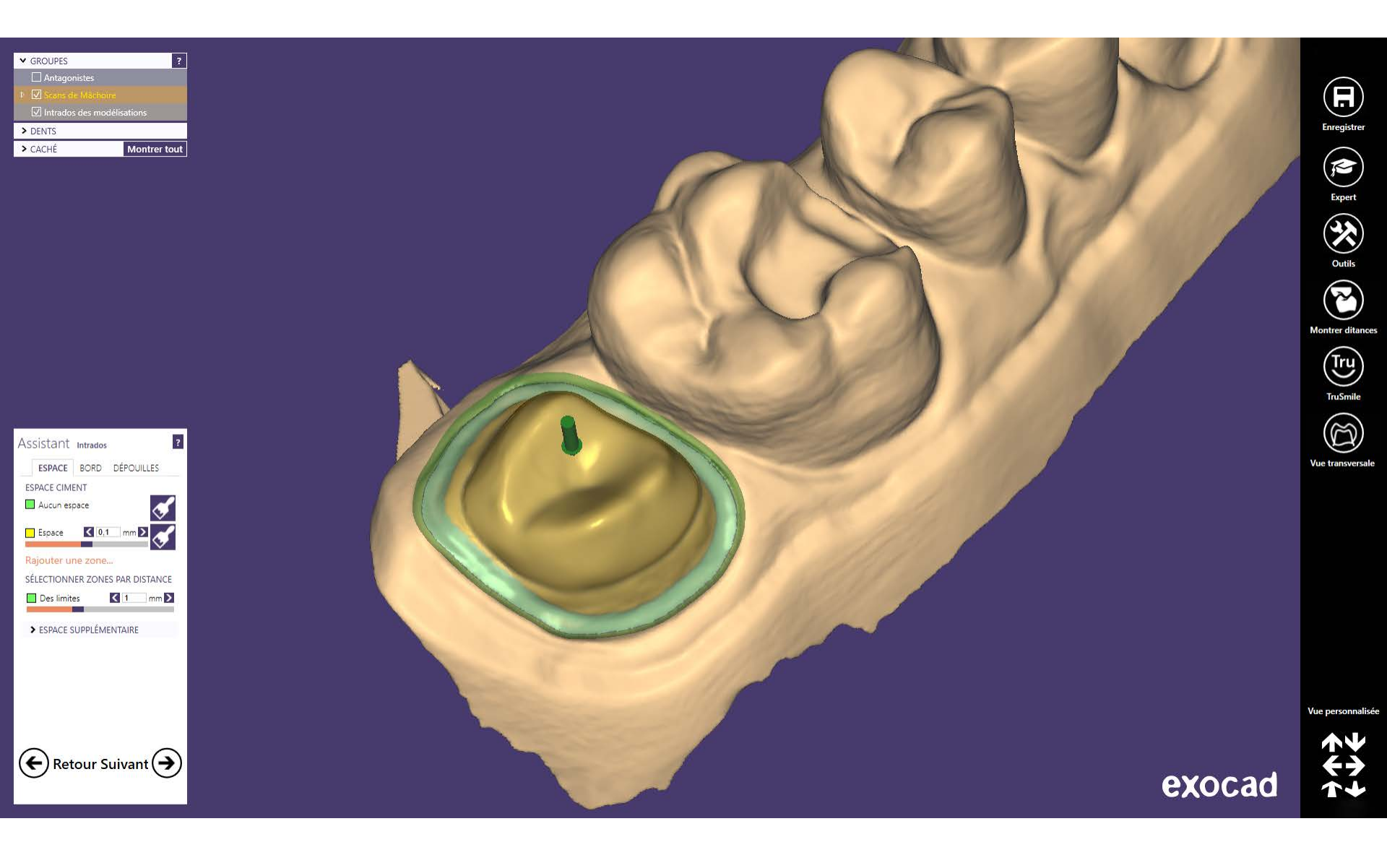

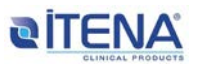

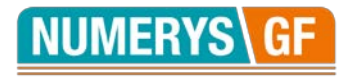

#### 19- Elegir la morfología de la corona

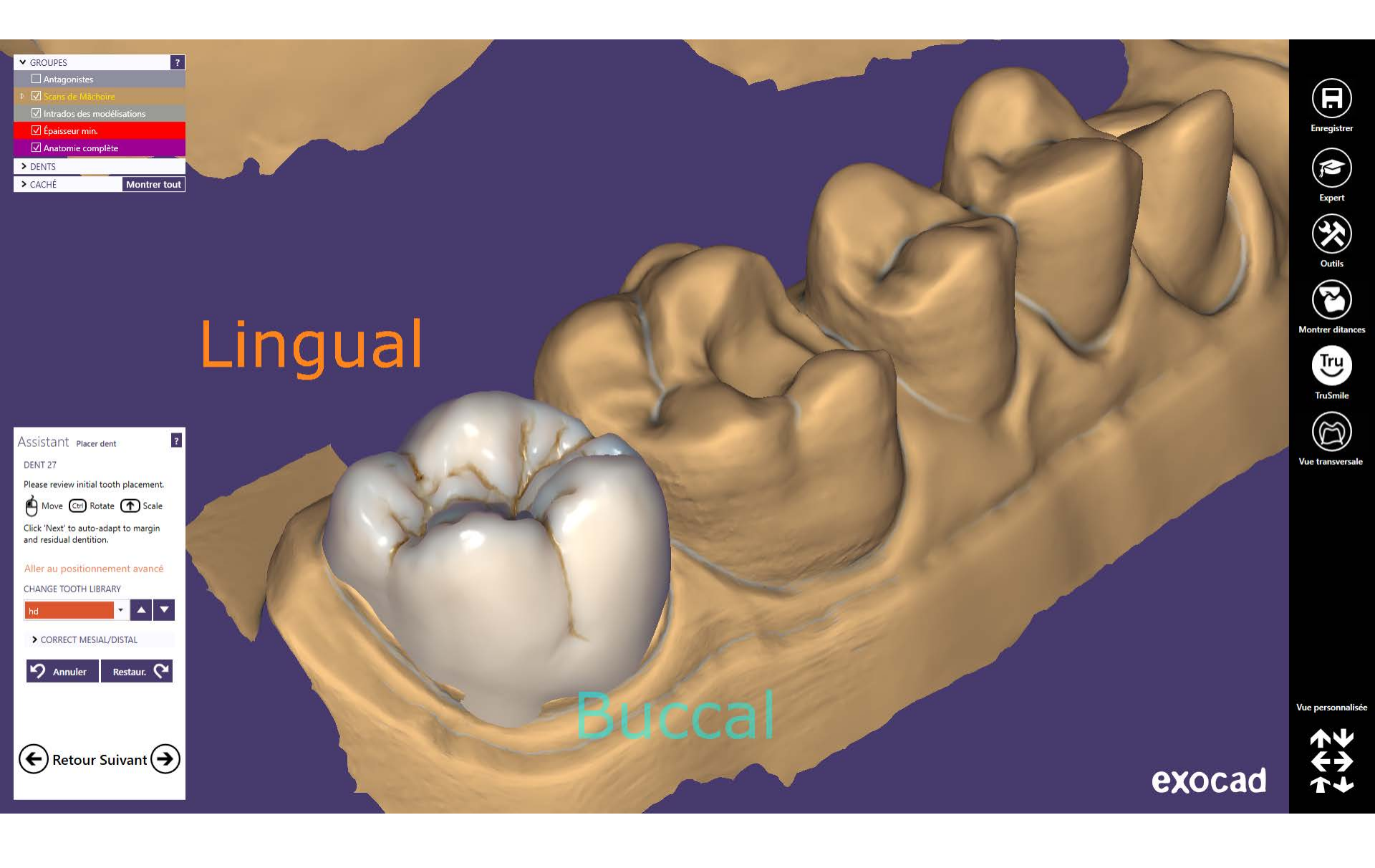

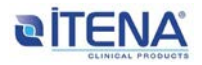

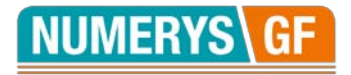

# 20- Diseñar la corona y ajustar la oclusión

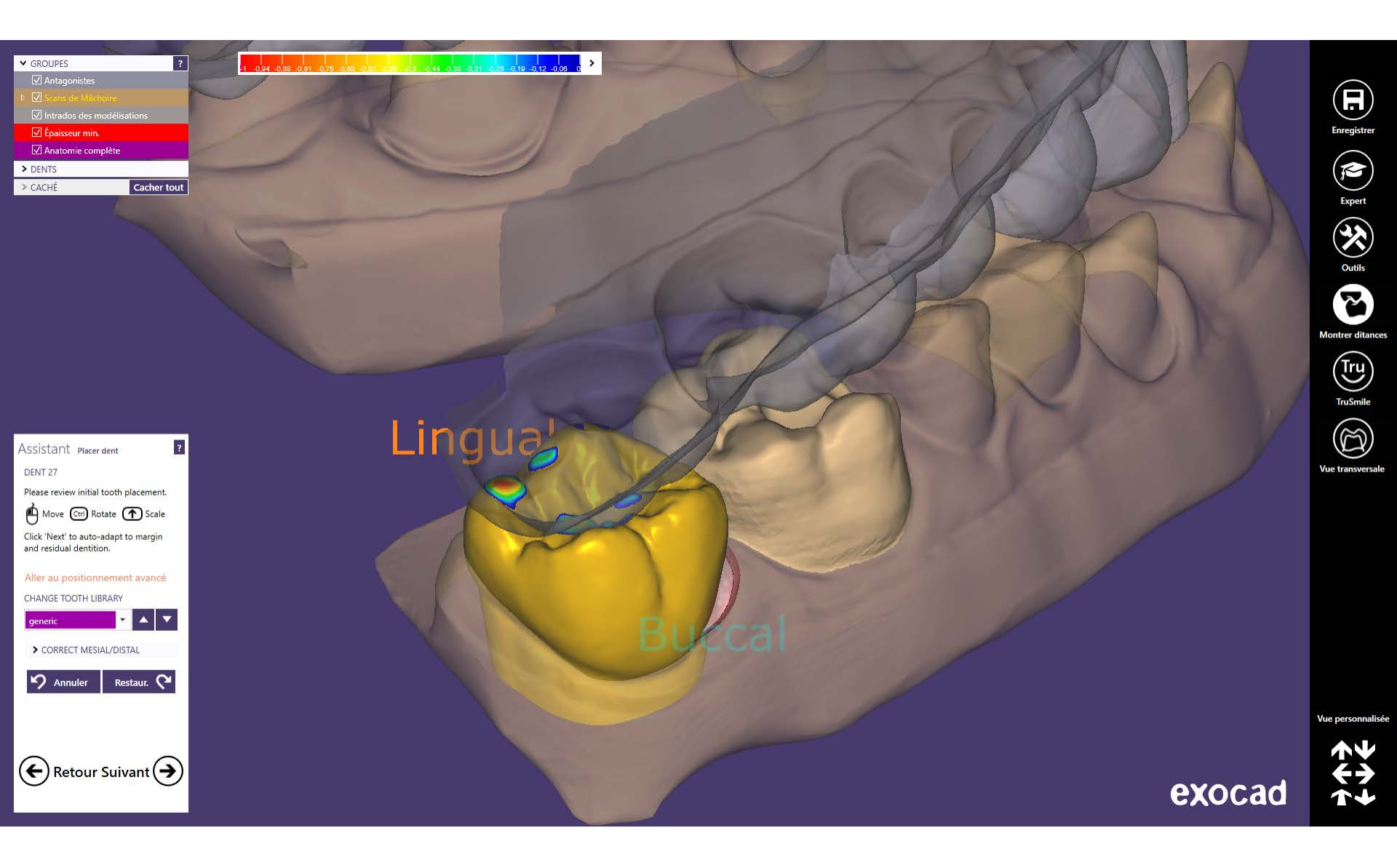

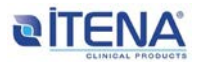

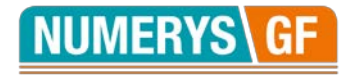

#### 21- Validar el diseño de la corona

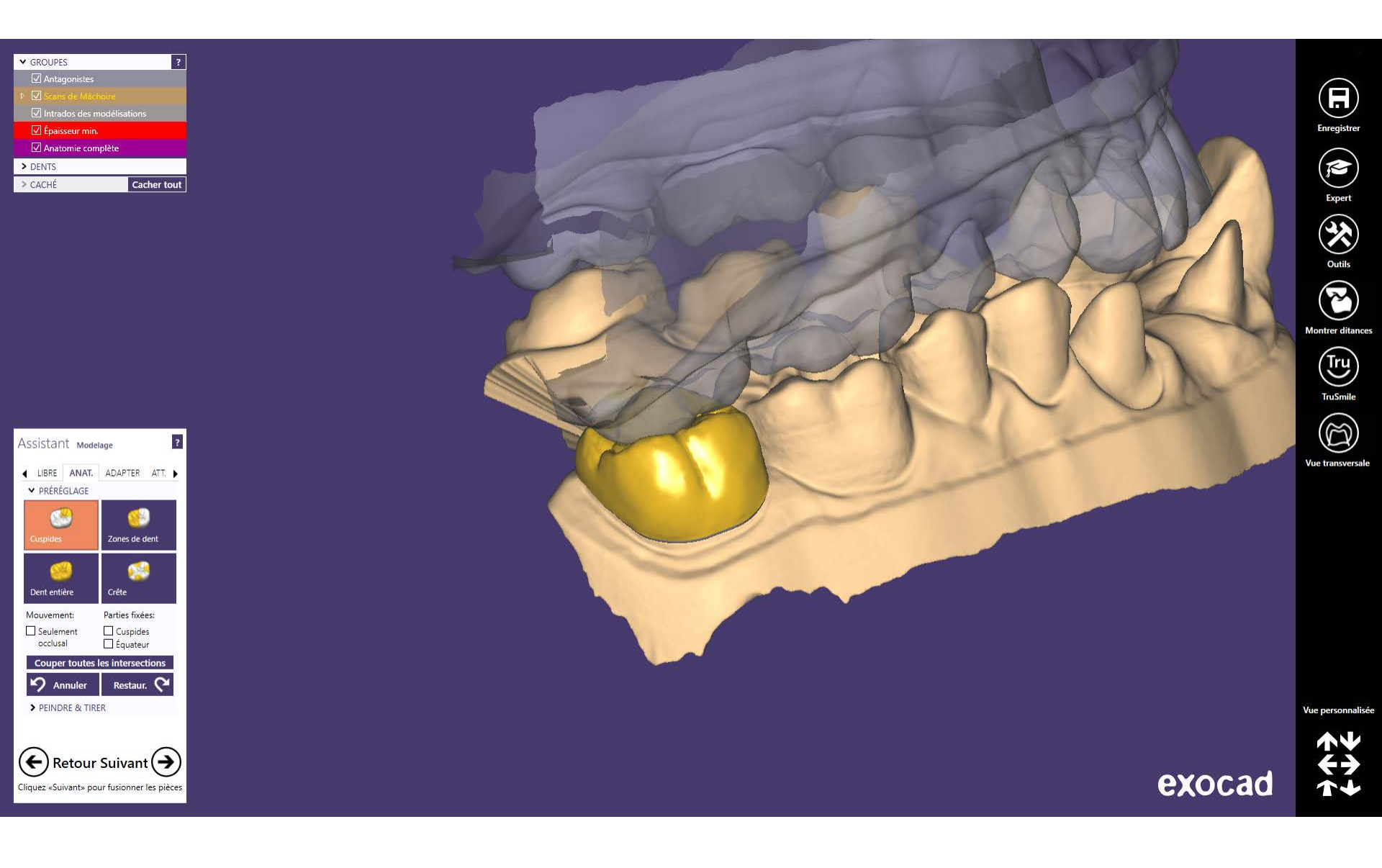

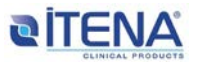

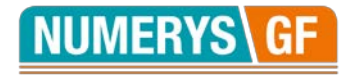

#### 22- Vista final de la corona

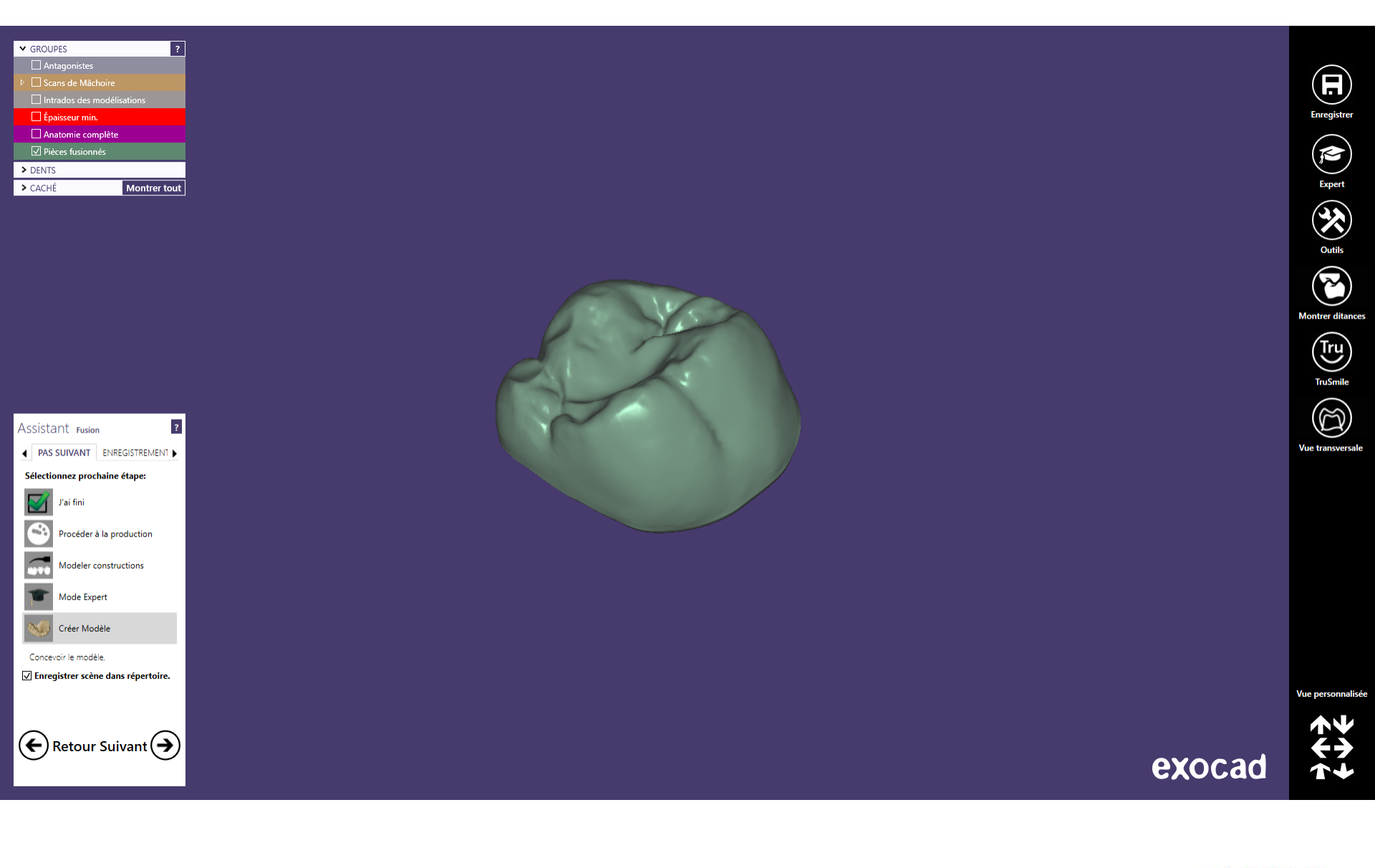

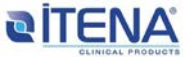